# Change of Major/Minor Guide

## Changing your Major

1. From myCoyote, select Student Center tile

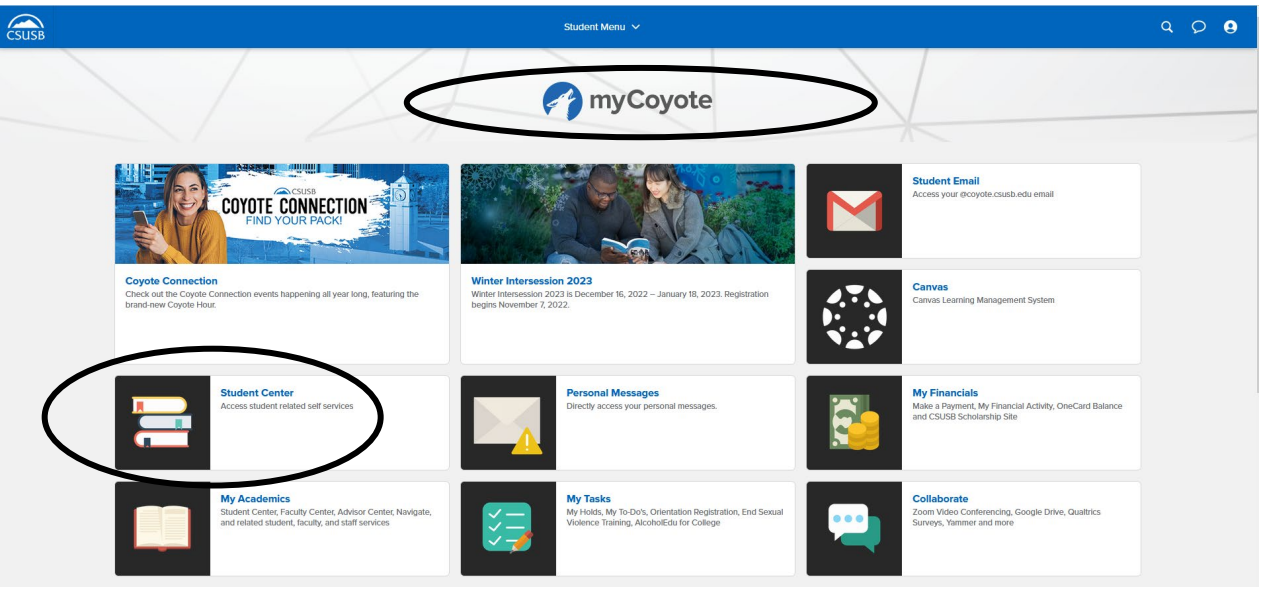

2. Select Academics dropdown menu

| View Full Site                      |                            | ~                                                | 🔳 Me                                                                       |  |
|-------------------------------------|----------------------------|--------------------------------------------------|----------------------------------------------------------------------------|--|
| Academics                           |                            | Q Search for Classes                             | Flagged                                                                    |  |
| () You are not enrolled in classes. | Search                     | Holds                                            | _                                                                          |  |
|                                     | Plan                       |                                                  |                                                                            |  |
| Enrollment Shopping Cart            | Enroll                     | Academic Servic Academic Servic Academic Service | Academic Services Hold<br>Academic Services Hold<br>Academic Services Hold |  |
|                                     | My Academics               | > MMP Grace Perio                                | d                                                                          |  |
|                                     | Enroll in CSU Fully Online | > VIIVIR Grace Perio                             | u                                                                          |  |
|                                     | PAWS                       | > MMR Out of Com                                 | pliance                                                                    |  |
|                                     | Schedule Planner           | STEM Success C                                   | oach                                                                       |  |
|                                     | ochodule i faillei         |                                                  | etails                                                                     |  |

## 3. Select Change of Majors/Minors

|                                        | CSUSB                             |
|----------------------------------------|-----------------------------------|
| Ethan's Student Center                 |                                   |
| View Full Site                         |                                   |
| Academics                              | ~                                 |
| Change of Majors/Minors                | Class Schedule                    |
| Course History                         | Course Repeat Request             |
| Enrollment Verification                | Enrollment: Add                   |
| Enrollment: Drop                       | Enrollment: Edit                  |
| Enrollment: Swap                       | Exam Schedule                     |
| Grades                                 | Leave of Absence Request          |
| Permission request: Add                | Permission request: Drop/Withdraw |
| Permission request: Grade scale change | Transcript: View Unofficial       |
| Veterans Benefit                       |                                   |

## 4. Select Create New Request

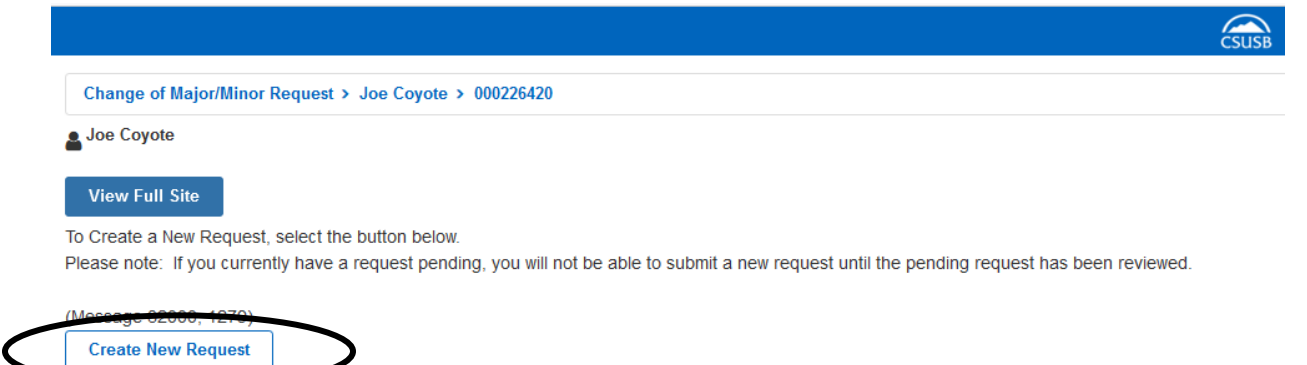

5. Select **Change** from the dropdown menu

| Declared Major(s) | / Minor(s)                                              |                               |                    |
|-------------------|---------------------------------------------------------|-------------------------------|--------------------|
|                   |                                                         | CURRENT MAJOR/MINOR           | ACADEMIC PLAN TYPE |
| 1                 | Select V                                                | Bachelor of Science - Biology | Major              |
|                   |                                                         |                               |                    |
| To ADD a Major/N  | linor:<br>Id Major(I)/Minor(s) button below             |                               |                    |
| 2. Select "Search | n for New Plan". You will be directed to a search page. |                               |                    |
| 3. To add more th | nan ore major/minor, select the plus (+) icon.          |                               |                    |
| (Message 32000,   | 1264)                                                   |                               |                    |
| T Add Major(s)/   |                                                         |                               |                    |
|                   |                                                         |                               | Cancel Next        |
|                   |                                                         |                               |                    |
| Select            | ~                                                       |                               |                    |
| 12.12.02          |                                                         |                               |                    |
| Select            |                                                         |                               |                    |
| Change            |                                                         |                               |                    |
| Drop              |                                                         |                               |                    |
| Drop              |                                                         |                               |                    |
| Keep              |                                                         |                               |                    |
|                   |                                                         |                               |                    |

#### 6. Select **OK** in response to pop-up message

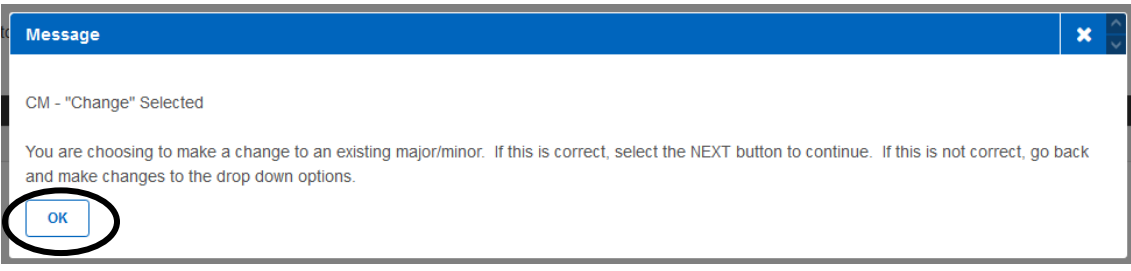

- 7. Enter the name of the major in the Search Box
- 8. Select Search

Enter the name of the major and/or minor (e.g. English) in the Search box, then select "Search".

Please note: Only students admitted to the university as a pre-nursing student will be eligible for consideration and acceptance into the nursing pre-licensure program, leading to a Bachelor of Science in Nursing and preparation for licensure as an RN. Students cannot submit a change of major to Pre-Nursing / Nursing once they have been admitted to the university under a different major.

(Message 32000, 1259) English

- 9. Select the radio button of the major you are requesting
- 10. Select **OK** to proceed to the next page

| SELECT     | DESCRIPTION A                 |       |    |                                                                         |
|------------|-------------------------------|-------|----|-------------------------------------------------------------------------|
|            | English - Linguistics Conc    | Major | BA | Bachelor of Arts - English - Linguistics Concentration                  |
|            | English-Creative Writing Conc | Major | BA | Bachelor of Arts - English - Creative Writing Concentration             |
| Θ          | English - Literature Conc     | Major | BA | Bachelor of Arts - English - Literature Concentration                   |
| <b>~</b> • | English-Rhetoric & Writing St | Major | BA | Bachelor of Arts - English - Rhetoric and Writing Studies Concentration |
|            |                               |       |    | OK Cancel                                                               |

11. Verify that the Proposed Major is correct

#### 12. Select Next

| Decla | Declared Major(s) / Minor(s) |                     |                                                          |                               |                       |  |  |
|-------|------------------------------|---------------------|----------------------------------------------------------|-------------------------------|-----------------------|--|--|
|       |                              |                     | PROPOSED MAJOR/MINOR                                     | CURRENT MAJOR/MINOR           | ACADEMIC PLAN<br>Type |  |  |
| 1     | Change 🗸                     | Search for New Plan | Bachelor of Arts - English - Literature<br>Concentration | Bachelor of Science - Biology | Major                 |  |  |

To ADD a Major/Minor:

- 1. Choose the Add Major(s)/Minor(s) button below.
- 2. Select "Search for New Plan". You will be directed to a search page.
- 3. To add more than one major/minor, select the plus (+) icon.

(Message 32000, 1264)

🕂 Add Major(s) / Minor(s)

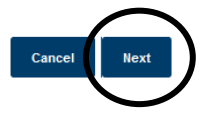

13. Provide a reason for the change of major request in the box provided

#### 14. Select Submit

Please verify your selection.

To cancel and return to previous page, select 'Back'

| 1         | Bachelor of Sc    | cience - Biology             |                          |                           |                      | Major        |           |
|-----------|-------------------|------------------------------|--------------------------|---------------------------|----------------------|--------------|-----------|
|           |                   |                              |                          |                           |                      |              |           |
|           |                   |                              |                          |                           |                      |              |           |
|           |                   |                              |                          |                           |                      |              |           |
| Proposed  | Change(s)         |                              |                          |                           |                      |              |           |
|           |                   |                              |                          |                           |                      |              |           |
|           | ACTION            |                              |                          |                           |                      |              |           |
| 1         | Change            | Bachelor of Arts - English - | Literature Concentration |                           |                      | Maj          | jor       |
|           |                   |                              |                          |                           |                      |              |           |
|           |                   |                              |                          |                           |                      |              |           |
| our submi | ission will go th | rough an approval proce      | ss. Please provide the   | e reason for this request | in the box below, th | en select "  | "Submit". |
|           |                   |                              |                          |                           |                      |              |           |
| lessage 3 | 32000, 1286)      |                              |                          |                           |                      |              |           |
| our submi | ission will go th | Bachelor of Arts - English - | ss. Please provide the   | e reason for this request | in the box below, th | ien select " | "Submit   |

Back

Cancel

## <mark>Adding a Minor</mark>

- 1. Select Keep on the dropdown menu
- 2. Select Add Major(s)/Minor(s).

|                                                                                                    | CURRENT MAJOR/MINOR                           | ACADEMIC PLAN TYPE |
|----------------------------------------------------------------------------------------------------|-----------------------------------------------|--------------------|
| 1 Select ~                                                                                                    | Bachelor of Science - Biology                 | Majo               |
| lo ADD a Majori/Minor:<br>. Choose the Add Major(s)/Minor(s) button belo<br>. select "Search for Kurw Plan". You will be direk<br>. To add more than yhe majoriminor, select the<br>Message 32000, 12/5)<br>4 Add Moor(s) // Arr(s) | v.<br>ted to a search page.<br>Jlus (+) Icon. | Canvel             |
| Select                                                                                                    |                                               |                    |
| Change                                                                                                    |                                               |                    |
|                                                                                                    |                                               |                    |
| Drop                                                                                                    |                                               |                    |

## 3. Select **OK** in response to pop-up message

|   | Message                                                                                                    | ×  |
|---|----------------------------------------------------------------------------------------------------|----|
|   |                                                                                                    |    |
|   | CM - "Keep" Selected.                                                                                            |    |
|   | You are choosing to keep an existing major/minor. If you are adding a major/minor, select the "Add               |    |
|   | Major(s)/Minor(s)" button to continue. If this is not correct, go back and make changes to the drop down options | 3. |
| ( | ОК                                                                                                    |    |

#### 4. Select Add Major(s) / Minor(s)

| Declared                | d Major(s) / Minor(s)                       |                                    |                    |
|-------------------------|---------------------------------------------|------------------------------------|--------------------|
|                         |                                             | CURRENT MAJOR/MINOR                | ACADEMIC PLAN TYPE |
| 1                       | Keep 🗸                                      | Bachelor of Science - Biology      | Major              |
|                         |                                             |                                    |                    |
| To ADD a I<br>1. Choose | Major/Minor:<br>e the Add Maior(s)/Minor(s) | button below.                      |                    |
| 2. Select               | "Search for New Plan". You                  | will be directed to a search page. |                    |
| 3. To add<br>(Message   | more than one major/minor                   | r, select the plus (+) icon.       |                    |
| + Add I                 | Major(s) / Minor(s)                         |                                    |                    |
|                         |                                             |                                    | Cancel Next        |
|                         |                                             |                                    |                    |
| Select                  | Search for New                              | Plan                               |                    |
| Major(e) / Mino         | orfe) to Add                                |                                    |                    |

# 5.

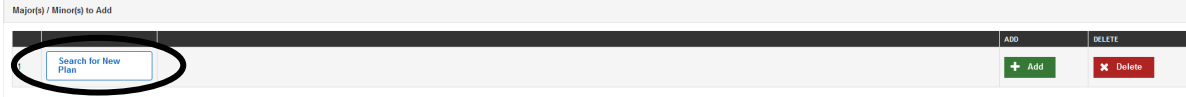

- 6. Enter the name of the minor in the **Search** box
- 7. Select Search

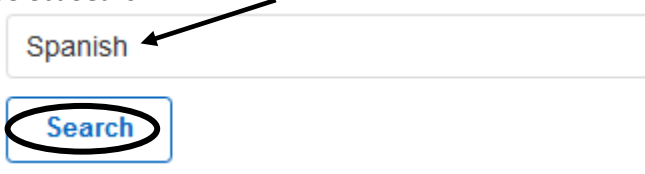

- 8. Select the radio button of the minor you are requesting
- 9. Select **OK** to proceed to the next page

| SELECT | DESCRIPTION A                  |       |    |                                                                                           |
|--------|--------------------------------|-------|----|-------------------------------------------------------------------------------------------|
|        | Lib Stds-Spanish Studies       | Major | BA | Bachelor of Arts - Liberal Studies - Spanish Studies Concentration                        |
|        | Span-Hisp Lang, Lit & Civ      | Major | BA | Bachelor of Arts - Spanish - Hispanic Language, Literature and Civilization Concentration |
| 0      | Spanish                        | Minor |    | Minor in Spanish                                                                          |
| •      | Spanish - Comm Studies<br>Conc | Major | BA | Bachelor of Arts - Spanish - Communication Studies Concentration                          |
|        | Spanish - Hispanic Studies     | Major | BA | Bachelor of Arts - Spanish - Hispanic Studies Concentration                               |
|        | Spanish - Hispanic Studies     | Major | BA | Bachelor of Arts - Spanish - Hispanic Studies Concentration                               |
|        | Spanish - Business Studies     | Major | BA | Bachelor of Arts - Spanish - Business Studies Concentration                               |

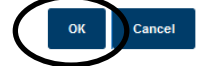

#### 10. Select Next

| Ma | jor(s) / Minor(s) to A    | Add   |                  |       |            |
|----|---------------------------|-------|------------------|-------|------------|
|    |                           |       |                  | ADD   | DELETE     |
| 1  | Search<br>for New<br>Plan | Minor | Minor in Spanish | 🕂 Add | X Delete   |
|    |                           |       |                  | -     | Cance Next |

11. Verify your proposed change then enter the reason for this request in the box provided

#### 12. Select Submit

| om                           |                     |                                 |                          |
|------------------------------|---------------------|---------------------------------|--------------------------|
| Decla                        | red Major(s) / Mino | r(s)                            |                          |
|                              |                     |                                 |                          |
| 1                            | Bachelor of         | Science - Biology               | Major                    |
|                              |                     |                                 |                          |
| То                           |                     |                                 |                          |
| Propo                        | sed Change(s)       |                                 |                          |
|                              | A.P.                |                                 |                          |
|                              | Keep                | Bachelor of Science - Biology   | Maior                    |
| 2                            | Add                 | Minor in Spanish                | Minor                    |
|                              |                     |                                 |                          |
|                              |                     |                                 | Back Cance Submit        |
|                              |                     | in recommendation to request    |                          |
| op-u                         | p message           | In response to request          |                          |
| elect                        | Return To           | Student Center to exit page     |                          |
|                              |                     | CSUSB CSUSB                     | ٩<br>٩                   |
| Chang                        | e of Major/Minor Re | equest > Joe Coyote > 000226420 | Return To Student Center |
|                              |                     |                                 | E Menu                   |
| View                         | Full Site           |                                 |                          |
| Thank v                      |                     |                                 |                          |
| A A COMPANY AND A VALUE OF A |                     |                                 |                          |

Your request has been submitted for review. If approved, your student record will be updated. You should expect an email response within 10 business days. No further changes will be permitted until this request has been processed. Please direct any questions to the Office of the Registrar in UH-171 or contact us at (909) 537-5219. (Message 32000, 1262)